## Cisco Touch 10-Quick Reference Guide for Cisco Spark Room Devices

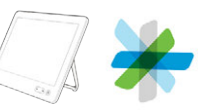

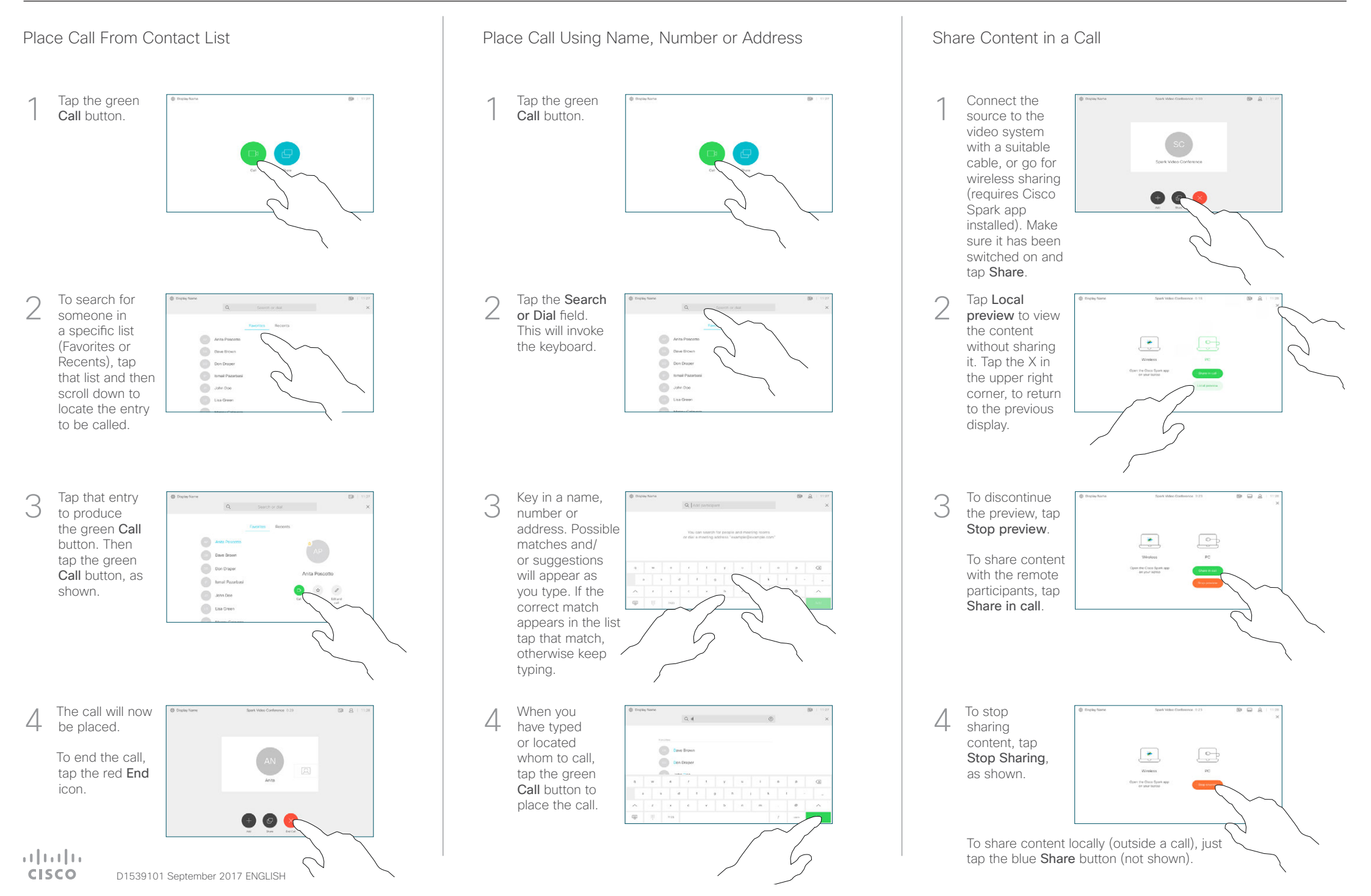

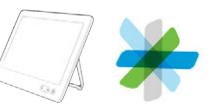

Place Calls Using the Cisco Spark App as Remote Control

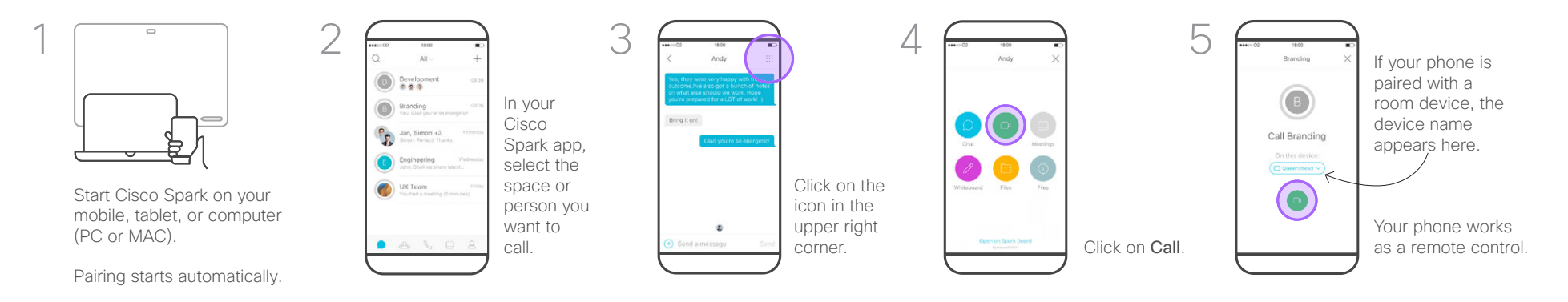

When Placing Calls, Whom May I Call?

to outside the organization only.

You may call other registered Cisco Spark members by keying

Cisco Spark. You can also call Cisco Spark spaces in this way.

Note that when you search, you will be able to search among

members of your own organization and others you have talked

However, you may also call meetings, people or groups using

their video (SIP URI) addresses, whenever applicable.

in their e-mail address, or you may search for them within

## About Cisco Spark Spaces

The core of Cisco Spark is the space. A space is a virtual meeting place. In general, you must have been added to a space to participate in that space, or you must have created a space yourself. It is also possible to create spaces that are open to everyone within an organization. Such spaces let you join in without permission.

Spaces can consist of groups of people or be just direct messages between with two people.

Spaces are used to communicate and to share content.

To get started download the Cisco Spark app from <a href="http://www.ciscospark.com">www.ciscospark.com</a>

## Do not Disturb

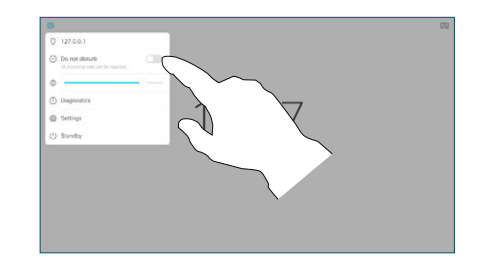

Your system can be set to not respond to incoming calls. You may, however, still use it to call others as much as you want.

Your video support team may have set a time-out on this feature, after which the system will return to respond to incoming calls as usual. Default time-out setting is 60 minutes.

To activate the Do not Disturb feature tap the icon in the upper left corner and activate it in the corresponding menu.

Tap anywhere outside the menu, when you're done.

Notes